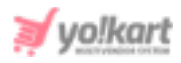

# AfterShip Plugin API Keys Setup Guide

To configure AfterShip Shipment Plugin, the admin needs to enter the API key provided in System Settings > Plugins > Shipment Tracking > AfterShip Shipment > Settings Icon.

| AfterShip Shipment Plugin Settings |              |
|------------------------------------|--------------|
| Api Key*                           |              |
|                                    | SAVE CHANGES |

# Fig. 1: Aftership Shipment Plugin Settings

# Important steps:

- 1. Sign Up/ Sign In
- 2. Configure API Key (<u>Step 3</u>)
- 3. Enable Couriers (<u>Step 5</u>)

# To configure AfterShip API:

1. Visit <u>https://www.aftership.com/</u> and click on the '**Sign In**' button provided on the website as shown in figure 2.

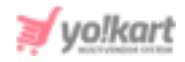

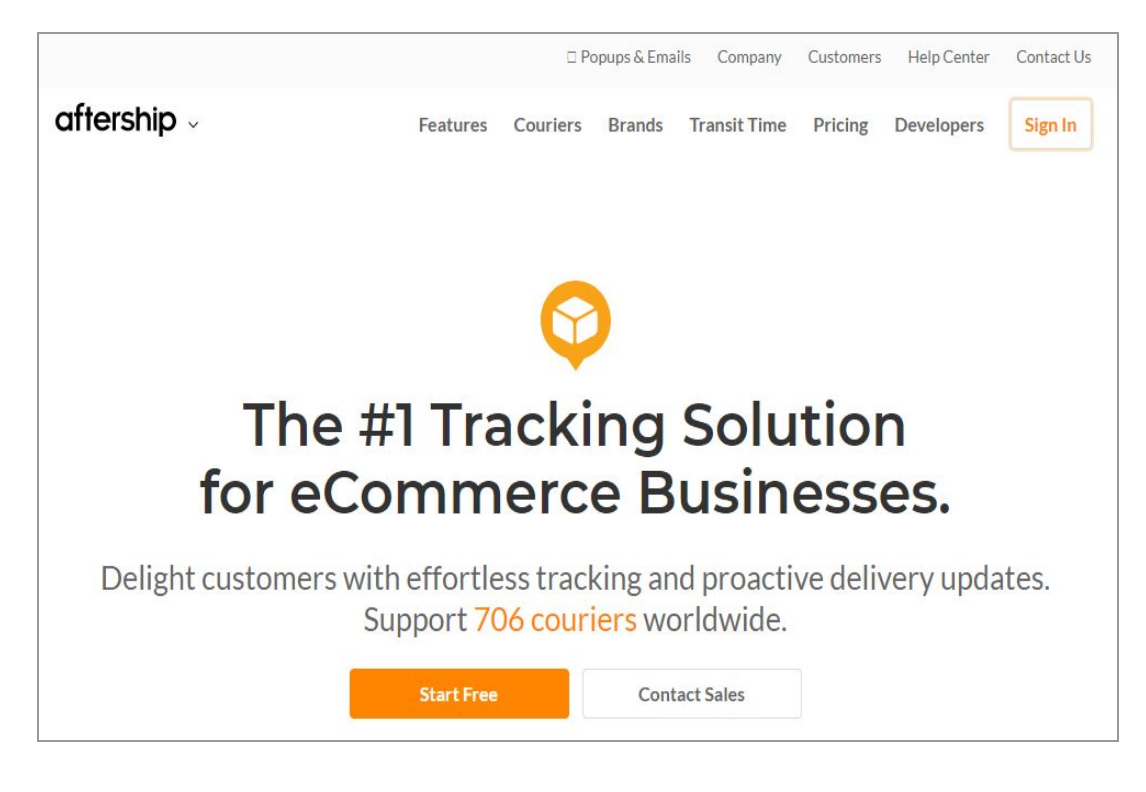

#### Fig. 2: Aftership Sign In page

The admin will be redirected to the 'Log into Automizely' page as shown in figure 3.

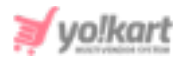

| Log into Automizely<br>AfterShip · Postmen · Returns Center · Automizely |
|--------------------------------------------------------------------------|
| Email                                                                    |
| Password                                                                 |
| Reset password                                                           |
| Log in                                                                   |
| OR LOG IN WITH                                                           |
| G (1)                                                                    |
| Or Create account                                                        |
| By logging in, you agree to our Privacy Policy and Terms.                |
|                                                                          |

#### Fig. 3: Log into Automizely

- 2. Admin must register themselves by clicking on the '**Create Account**' button. If already registered, the admin must enter their credentials and log into their account.
- 3. Once logged in, the admin must click on the '**Settings**' button provided at the bottom-left corner of the homepage as shown in figure 4.

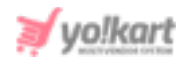

| Aftership<br>Home<br>Shipments<br>Notifications                               |          | Welcome<br>Here's what's happening with your shipments in the last : | 30 days.     | Vokart Test                                                                                         |
|-------------------------------------------------------------------------------|----------|----------------------------------------------------------------------|--------------|----------------------------------------------------------------------------------------------------|
| <ul> <li>Tracking pages</li> <li>네 Analytics</li> <li>Track button</li> </ul> | Θ        | 0 exception shipments to check     0 expired shipments to check      | >            | Trial Upgrade                                                                                       |
| B+ Apps                                                                       |          | 0 return to sender shipments to check                                | >            | anpment quota usage 077100                                                                          |
| Postmen     Returns Center                                                    | ස්<br>ස් | Excellent work                                                       | 33%          | 3 SHOPE'S SHEPMENTS (HEW)<br>Free users can import unlimited<br>shipments from Shopify, Learn more. |
| Email marketing                                                               | e"<br>e" | Track a shipment Shipment added successfully                         | and then was | Connect Shopify store                                                                               |
| Series                                                                        |          | Cature terfilms nore You have 14 days left in your tria              | hip.com g if | Total shipments Wew dashboard                                                                       |

#### Fig. 4: AfterShip Homepage

4. On the '**Settings**' page the admin must click on the '**API Keys**' as shown in figure 1.4, which will open the '**API Keys**' page as shown in figure 5.

| S | Settings |                                                                        |   |                                                                      |  |  |
|---|----------|------------------------------------------------------------------------|---|----------------------------------------------------------------------|--|--|
|   | •        | Couriers<br>Enable couriers you often use and choose their priority    | ۵ | Notifications<br>Manage notifications sent to you and your customers |  |  |
|   | [2]      | API keys<br>Generate API keys to connect your system with<br>AfterShip |   | Billing<br>Manage your billing information and view your invoices    |  |  |

#### Fig. 5: Settings Page

| < settings<br>API keys |                                         | Generate API key |
|------------------------|-----------------------------------------|------------------|
| default                | 200000000000000000000000000000000000000 | Ŵ                |

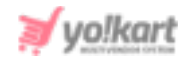

#### Fig. 6: API Keys Page

The admin must copy this key and paste it in the '**AfterShip API Key**' settings page as shown in <u>figure 1</u>.

5. Once the key has been configured, the admin must now click on the '**Couriers**' option provided on the '**Settings**' page as shown in figure 7.

| Setting | js                                                                     |   |                                                                      |
|---------|------------------------------------------------------------------------|---|----------------------------------------------------------------------|
| 69      | Couriers<br>Enable couriers you often use and choose their priority    | ۵ | Notifications<br>Manage notifications sent to you and your customers |
|         | API keys<br>Generate API keys to connect your system with<br>AfterShip | 1 | Bulling<br>Manage your billing information and view your invoices    |

# Fig. 7: Settings Page

From the '**Couriers**' settings page, the admin needs to enable couriers. As shown in figure 8, there are two tabs.

| < Settings<br>Couriers    |
|---------------------------|
| Enabled Disabled          |
| Filter  Q Search couriers |

#### Fig. 8: Couriers Settings Page

6. All the couriers have been listed in the '**Disabled**' tab as shown in figure 9. The admin can enable the couriers by clicking on the '**Enable**' button provided next to each courier in the list.

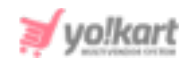

| ✓ Settings                 |                                       |        |
|----------------------------|---------------------------------------|--------|
| Couriers                   |                                       |        |
| Enabled Disabled           |                                       |        |
| Filter - Q Search couriers |                                       |        |
| Showing 20 of 715 couriers |                                       |        |
| China EMS (ePacket)        | http://www.11183.com.cn/english.html  | Enable |
| Deutsche Post DHL          | http://www.dhl.de/                    | Enable |
| Australia Post             | http://auspost.com.au/                | Enable |
| DSV                        | http://www.dsv.com/                   | Enable |
| La Poste                   | http://www.csuivi.courrier.laposte.fr | Enable |
| China Post                 | http://yjcx.chinapost.com.cn/         | Enable |
| Yun Express                | http://www.yunexpress.com/            | Enable |

# Fig. 9: 'Disabled' tab under Couriers Settings

7. The active couriers service providers will now be displayed in the 'Enabled' tab.

--XX---